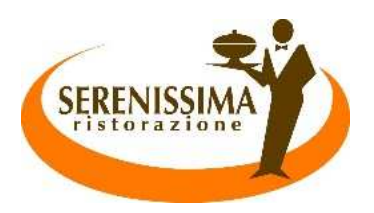

Ai genitori degli Alunni Iscritti al Servizio Mensa

## Procedura di RINNOVO iscrizione servizio mensa 2023/2024.

Gentile Genitore,

la avvisiamo che per usufruire del Servizio Mensa il prossimo Anno Scolastico 2023/2024 sarà necessario effettuare il **RINNOVO DELL'ISCRIZIONE**.

### ✓ Come avviene?

Collegandosi al PORTALE GENITORI -

<u>https://www3.eticasoluzioni.com/montecchiomaggioreportalegen\_</u> – e inserendo **CODICE UTENTE** e **PASSWORD** del/la figlio/a (le stesse utilizzate per l'App), entrare nella sezione "Anagrafica" – "Rinnovo Iscrizione".

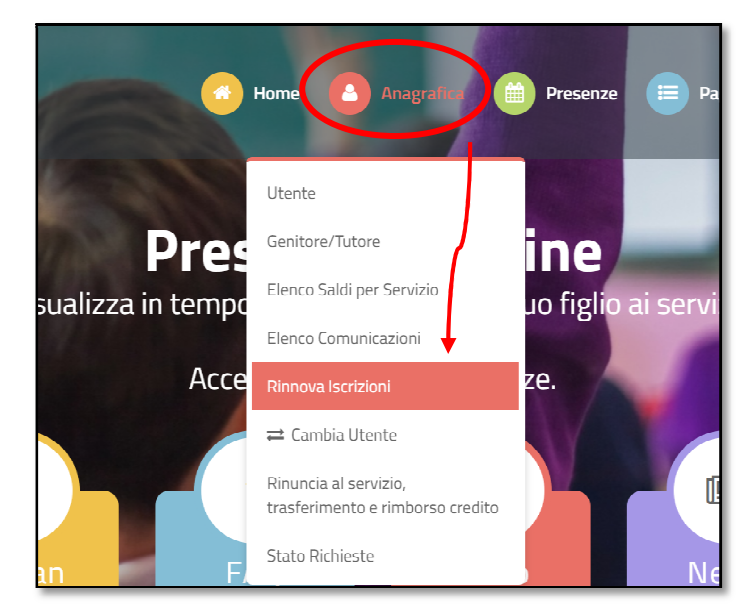

Inserire il proprio **indirizzo e-mail** al quale arriverà un **codice di sicurezza** da inserire nella schermata successiva;

| Per proseguire con l'iscrizione è necessario verificare l'email.<br>Inserire nel campo apposito l'indirizzo email e premere il tasto 'Invia email' per ricevere il codice di sicurezza da inserire per<br>accedere alle iscrizioni. |                |  |  |
|----------------------------------------------------------------------------------------------------|----------------|--|--|
|                                                                                                    | Verifica Email |  |  |
| Email                                                                                                    |                |  |  |
| Comune                                                                                                    | Comune di      |  |  |
| Indietro                                                                                                    | Invia email    |  |  |

| Codice sicurezza inviato correttamente. Inserire il codice e premere il tasto Conferma per procedere con l'iscrizione. |          |           |  |
|----------------------------------------------------------------------------------------------------|----------|-----------|--|
| Inserimento Codice sicurezza                                                                                           |          |           |  |
| Codice sicurezza                                                                                                    |          |           |  |
| Comune                                                                                                    |          | Comune di |  |
|                                                                                                    | Indietro | Conferma  |  |

Verificare e/o aggiornare tutti i dati presenti a sistema, <u>compreso il valore ISEE anno 2023</u>, e inviare l'iscrizione.

| Privacy |                                                                                                    |       |
|---------|----------------------------------------------------------------------------------------------------|-------|
|         | Autorizzo il trattamento dei miei dati personali ai sensi dell'art. 13 del regolamento (UE) n. 2016/679 e successive modifiche ed integrazioni, Codice in materia di protezione dei dati personali. |       |
| Legg    | Dettaglio Condizioni                                                                                                    |       |
| Esci    | Salva Bozza                                                                                                    | zione |

### ✓ Quando?

Dal 24 Luglio al 31 Agosto 2023.

Successivamente, la procedura verrà chiusa per consentire il passaggio dei dati al nuovo Anno Scolastico 2023/2024.

#### ✓ Se rinuncio al servizio?

Collegandosi al PORTALE GENITORI -

https://www3.eticasoluzioni.com/montecchiomaggioreportalegen\_ – e inserendo CODICE UTENTE e PASSWORD del/la figlio/a (le stesse utilizzate per l'App), entrare nella sezione "Anagrafica" – "Rinuncia al Servizio" e compilare il modulo con i dati richiesti. Per gli alunni che terminano la classe 5^ la sospensione avverrà automaticamente da sistema.

# LA PROCEDURA NON ANDRA' A BUON FINE IN CASO DI SALDO NEGATIVO DALL'ANNO SCOLASTICO PRECEDENTE.

Si prega pertanto di ricaricare il codice utente di ogni figlio/a iscritto/a per poter accedere al servizio nell'A.S. 2023/2024.